# How to register for Softball

Step 1: Go to www.NewMilfordRec.com

**Step 2:** Click on Log In (you must have an account to register for any activity – directions are on the home page. If you already have an account, log in. If you forgot your username/password, click reset password and a reset link will go to your email. If you do not receive an email, call Parks and Rec (860) 355-6050)

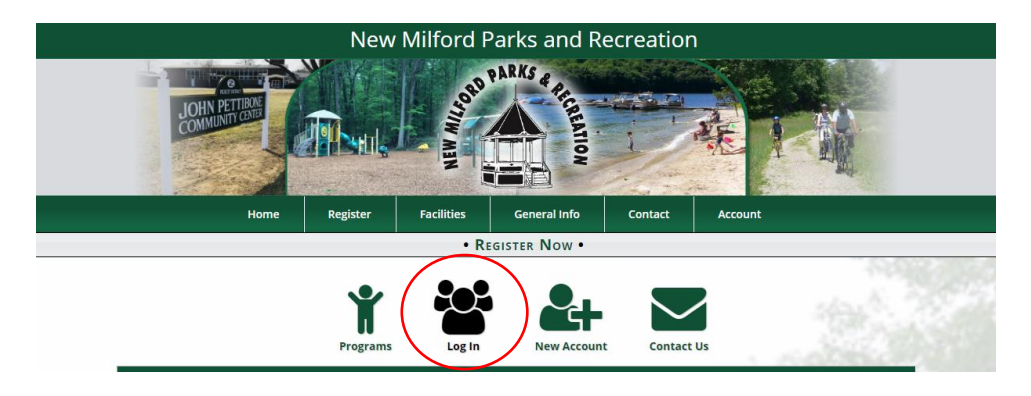

Step 3: Enter your username and password and click Log In

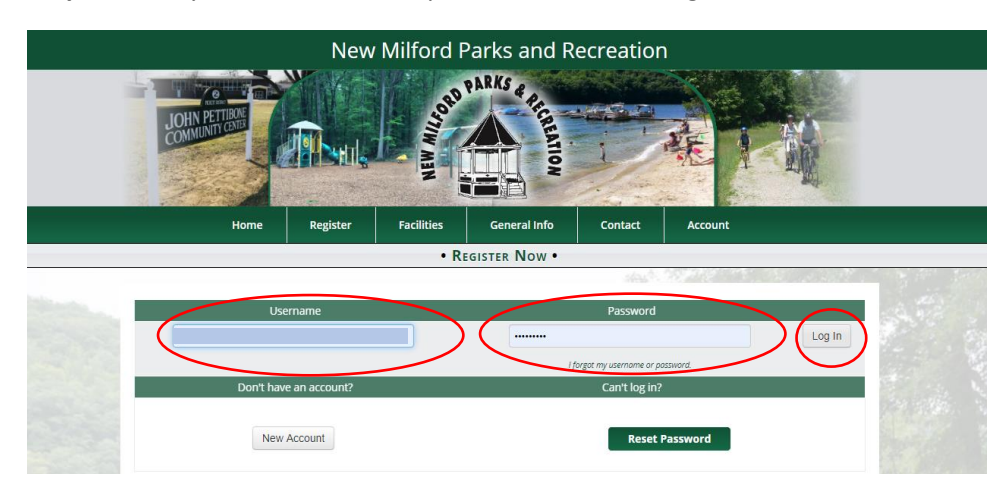

Step 4: Once you're logged in, select programs under the Registration tab

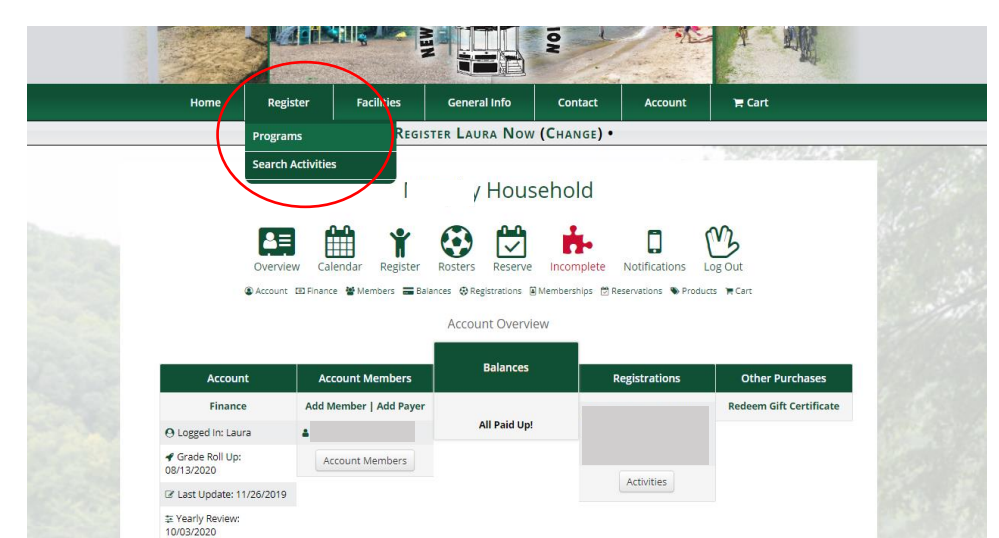

# Step 5: Under "Adult Activites" select "Softball"

|                            |                                |                                       | 5141113                                        |                                          |
|----------------------------|--------------------------------|---------------------------------------|------------------------------------------------|------------------------------------------|
|                            |                                | What would yo                         | u like to register for?                        |                                          |
|                            | Show All Ca                    | itegories                             |                                                | •                                        |
|                            | Events & Trips                 | Pre School Activities                 | Youth Activities                               | Adult Activities                         |
|                            | Family Fun Day!                | Ballet Princesses!                    | Archery                                        | Archery                                  |
|                            | Trip - Mohegan Sun             | Irish Step Dancing - Gettin'<br>Jiggy | Badminton, Ping Pong &<br>Jianzi               | Badminton, Ping Pong &<br>Jianzi         |
|                            | Trip - Orchid Show -           | Karate - Ages 3-4 Little<br>Ninjas    | Ballet Princesses!                             | Basketball - Over 30 Men's<br>Pickup     |
|                            | Botanical Garden               | Soccer                                | Basketball - Wild Hoops                        | Cornhole League                          |
|                            |                                | Tikes - For Tikes Only                | Crafts - Crafty Art for Kids<br>Fitness - Yoga | Dog Training - Sit and Stay<br>Dog Class |
|                            |                                | Tikes - Tumblin' Tikes                | Horseback Riding Lessons                       | Fitness - Pilates                        |
|                            |                                |                                       | Ice Skating Lessons                            | Fitness - Pound Class                    |
|                            |                                |                                       | Irish Step Dancing - Gettin'                   | Fitness - Yoga                           |
|                            |                                |                                       | Karate - Ages 5-6 Kids Kicks                   | Fitness - Zumba                          |
|                            |                                |                                       | Karate - Ages 7 & up Tang                      | Golf - 9 Hole Golf League                |
|                            |                                |                                       | Soo Do                                         | Horseback Riding Lessons                 |
|                            |                                |                                       | Multi-sport - All Tuckered<br>Out              | Karate - Ages 7 & up Tang<br>Soo Do      |
|                            |                                |                                       | Pickleball                                     | Pickieball                               |
| om/info/activities/progran | n_details.aspx?ProgramID=30046 |                                       | Running - Girls in the                         | Softball                                 |

## Step 6: Click on "Add to (your name's) Cart"

|                                                                                                    |                                                                                                    | Softb                                                       | all                    |           |                                         |                                         |
|----------------------------------------------------------------------------------------------------|----------------------------------------------------------------------------------------------------|-------------------------------------------------------------|------------------------|-----------|-----------------------------------------|-----------------------------------------|
|                                                                                                    | • 🕇 Reg                                                                                                    | gister • 🐂                                                  | View Ca                | irt•      |                                         |                                         |
| Join the New Milford Parks ar<br>league beginning. All meeting<br>-February 4th, Meeting #1<br>-March 5th, Meeting #2: W<br>-April 20th, League Games<br>Team registration begins onl<br>Player registration begins onl<br>Requirements:<br>You must register as a player | d Recreation Men's Softball<br>s will be held at the cafeteria<br>Women at 6:30 PM, Men<br>omen at 6:30 PM, Men at<br>Begin<br>ne and in person February 4<br>ine and in person February<br>in order to play | League! Ti<br>a in the Joi<br>at 7 PM<br>7 PM<br>th<br>10th | nere will<br>nn Pettib | be two mi | eetings prior to th<br>nunity Center.   | °                                       |
| Coordinator:<br>Rufus De Rham<br>Additional Forms and Files:<br>• Preliminary Roster Form<br>• Team Info Form                                                                                                    |                                                                                                    |                                                             |                        |           |                                         |                                         |
| Coordinator:<br>Rufus De Rham<br>Additional Forms and Files:<br>• Preliminary Roster Form<br>• Team Info Form<br>Register                                                                                                    | Activity                                                                                                    | Ages                                                        | Grades                 | Days      | Date/Time                               | Fees                                    |
| Coordinator:<br>Rufus De Rham<br>Additional Forms and Files:<br>• Preliminary Roster Form<br>• Team Info Form<br>Register<br>• Incorrect Gender<br>• Change Member                                                                                                    | Activity<br>Men's Player Registration                                                                                                    | Ages<br>18 and<br>up                                        | Grades<br>N/A          | Days      | Date/Time<br>03/01/2020 -<br>08/31/2020 | Fees<br>\$0.00 Res, \$20.00 Non-<br>Res |

## Step 7: Click Check Out

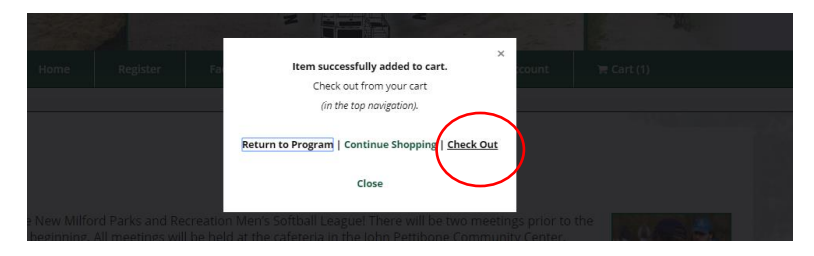

|                                                                           | Cafiball, Mamania Diavan Dagistanian                                    | Registrant                    | Dates/Times         |
|---------------------------------------------------------------------------|-------------------------------------------------------------------------|-------------------------------|---------------------|
| Remove                                                                    | Ages: 18 and up Grades: N/A                                             | X                             | 3/1/2020 - 8/31/202 |
| Available Team Selection<br>Please read carefully<br>Refund Policy: Lunde | : Select a Team<br>Select a Team<br>1<br>2<br>3<br>Unaffiliated         | Team selection Required       | is and league       |
| deposits for youth, te                                                    | een, adult and family programs are non-refund                           | able unless a program is canc | elled. If false     |
| - t a due sude des é                                                      | la a bis su cha sa biblia a bha la Canasa I a sa a sa dha a sao she a s |                               |                     |

### Step 8: Select from the list of teams (if you do not have a team, click unaffiliated)

Step 9: Check box to agree is disclaimer and then click "Check Out"

| Code                                                                                       | Activity                                                                                                    | Registrant                                                                                                    | Dates/Times                      |
|--------------------------------------------------------------------------------------------|----------------------------------------------------------------------------------------------------|----------------------------------------------------------------------------------------------------|----------------------------------|
| Remove                                                                                     | Softball - Women's Player Registration<br>Ages: 18 and up Grades: N/A                                                                                                    | M<br>A_                                                                                                    | 3/1/2020 - 8/31/20               |
| Available Team Selection                                                                   | : 2 *                                                                                                    | <b>Team selection Required</b>                                                                                                    |                                  |
| Please read carefully<br>Refund Policy: I unde                                             | rstand registrations cannot be accepted over t                                                                                                    | ne phone or at the class site. All fee                                                                                                    | as and league                    |
| Please read carefully<br>Refund Policy: Lunde<br>deposits for youth, to                    | rstand registrations cannot be accepted over r                                                                                                    | ne phone or at the class site. All fer<br>ndable unless a program is canc                                                                         | es and league<br>eiled. If false |
| Please read carefully<br>Refund Policy: I und<br>deposits for youth, to<br>lack owledge to | rstand registrations cannot be accepted over<br>een, adult and family programs are <i>non-rofu</i><br>hat by submitting this form, I am sending my I<br>Completion of registration is equivalen | ne phone or at the class site. All fe<br>ndable unless a program is canc<br>egal signature to agree to this Discla<br>to signing all disclaimers. | es and league<br>elled. If false |

Step 10: Click on "I Agree" if you agree to the disclaimer, if you do not, you cannot play

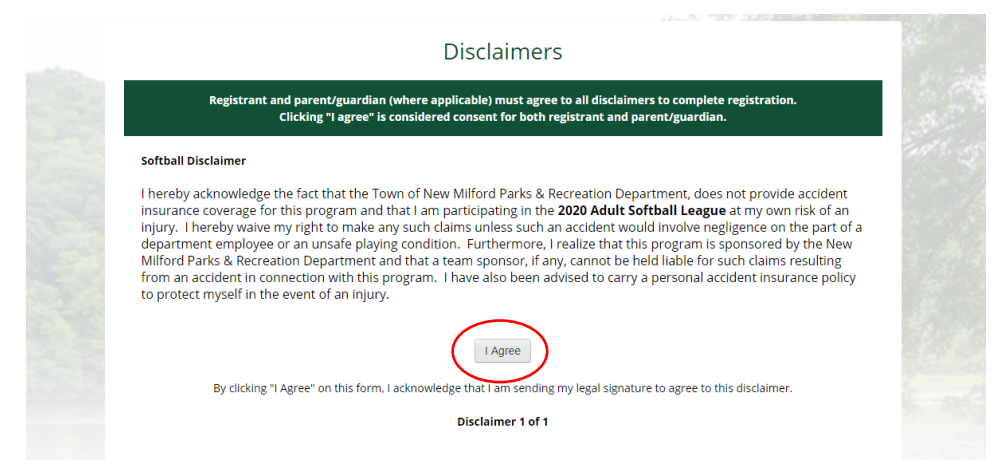

**Step 11:** Click "Check Out Online" if you would like to pay via card. If you would like to pay with a check or cash, click print a registration form. You can mail in or drop off the registration form with payment attached to the Parks and Recreation office at 2 Pickett District Road, New Milford. Office hours are Monday – Friday from 7:30 AM – 4 PM

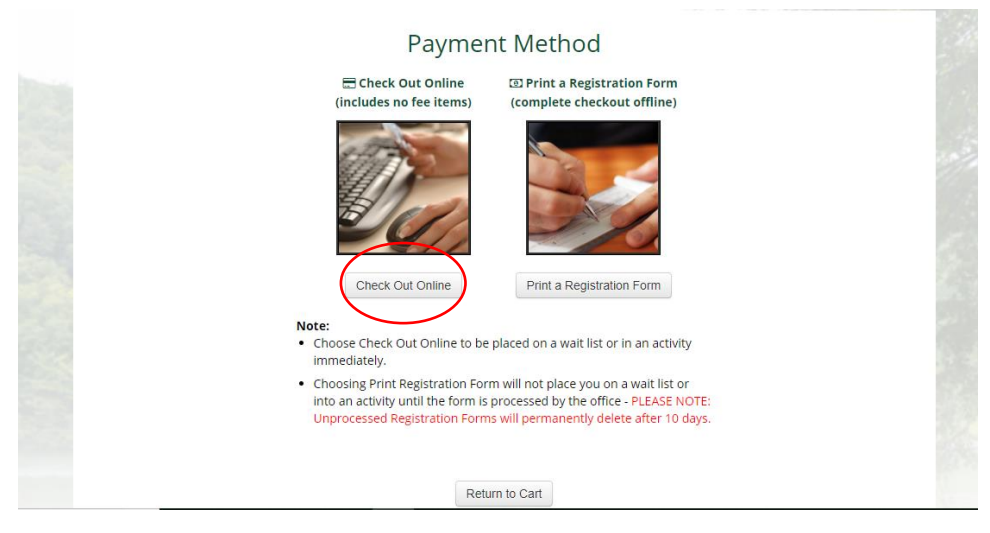

Step 12: Check box to agree is disclaimer and then click "Check Out" Click "Pay in Full" or "Pay Deposit" -

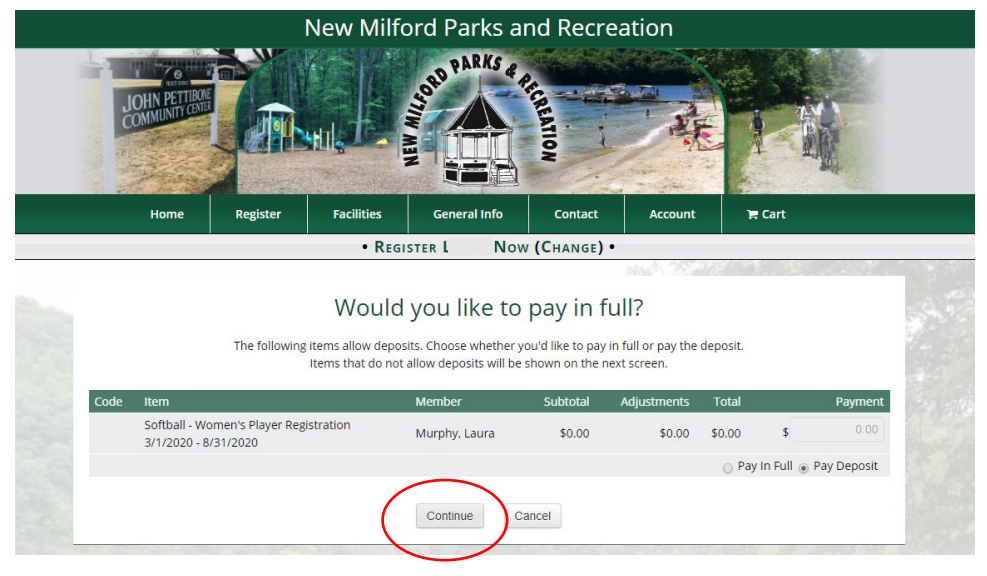

this is for your player fee only, not your team fee

## Step 13: Click Process

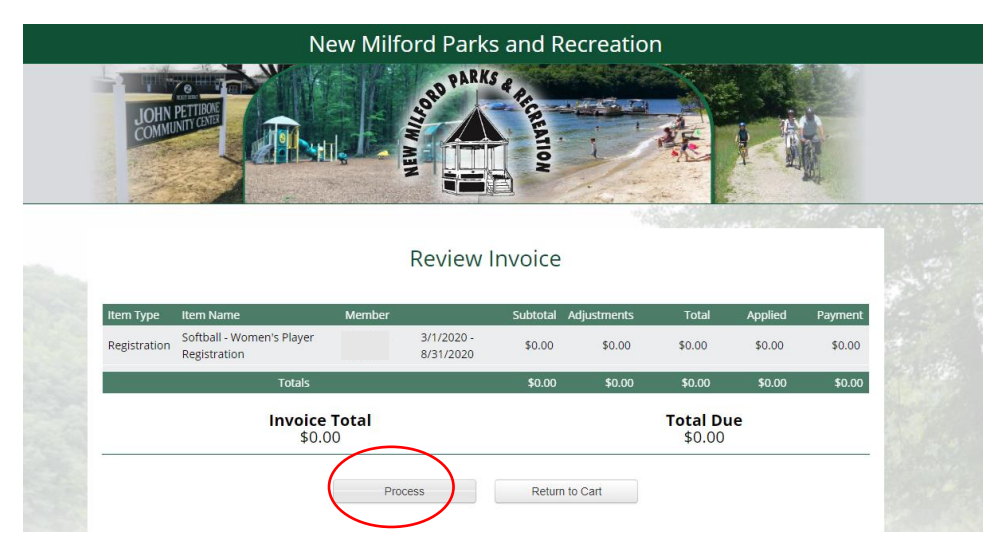

### Step 15: You are registered!

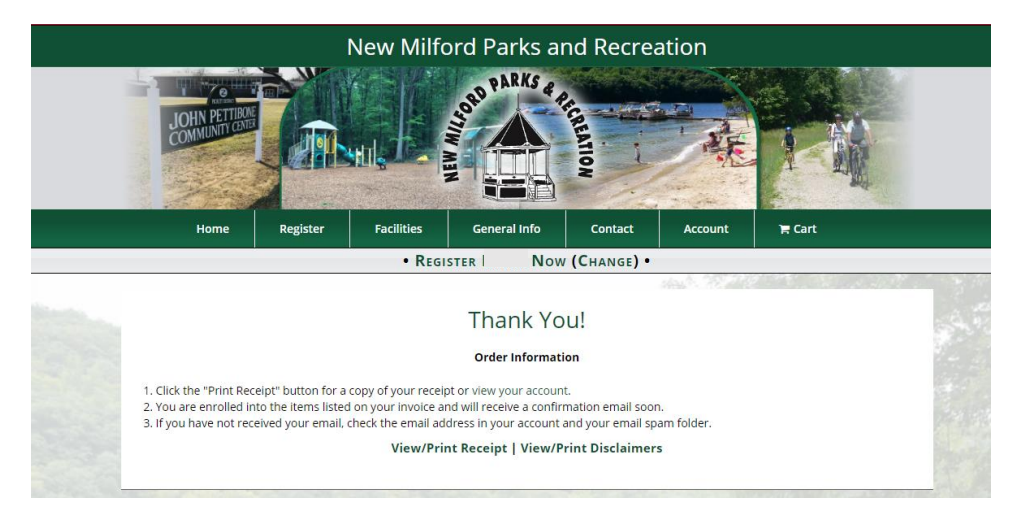